# 装配式建筑结构设计中 BIM 技术的实践应用

## 胡宇

(重庆工贸职业技术学院,重庆 408000)

摘 要 装配式建筑集建筑与装修于一体,省工省时省料,进而得到广泛应用。BIM技术是以现代信息技术为基础, 专门服务于建筑行业的信息模式,将其应用于装配式建筑结构设计各个环节,既能够对施工全过程进行模拟、预测, 同时较高的技术含量也使得工作效率更高,数据呈现更加准确。本文在对装配式建筑以及 BIM 技术原理进行概述 的基础之上,重点探讨装配式建筑结构设计中 BIM 技术实践应用案例,进而分析 BIM 技术在装配式建筑结构设计 中应用的前景。

关键词 装配式建筑 结构设计 BIM 技术中图分类号: TU318文献标识码: A

随着人们生活水平的不断提高,对建筑物的功能 需求也日益提升,使得建筑工程变得更加的复杂,其 中装配式建筑优势较多,节能环保、效率快等特点符 合现代人类需求,然而在实际生活中,装配式建筑发 展相对缓慢,拖慢了建筑行业发展的步伐。随着 BIM 技术的不断发展,应用于建筑行业中的优势更加明显, 于是我国出台了各种政策大力发展 BIM 技术,BIM 技 术将成为我国建筑行业快速发展的重要支柱。将 BIM 技术应用于装配式建筑结构设计中相得益彰,不仅能 够让 BIM 技术变得更加的成熟,更重要的是通过利用 BIM 技术,装配式建筑结构设计将会变得更加完善, 从而加快我国装配式建筑的发展。所以,研究 BIM 技 术在装配式建筑结构设计中的应用有助于装配式建筑 的发展。

#### 1 装配式建筑及 BIM 技术原理

1.1 装配式建筑

装配式建筑主要是由预制部品部件组合而成,而 这些部件有专门的工厂生产,到达现场以后基本成形, 只需简单装配便能够使用。根据预制构件形式以及施 工具体方法,装配式建筑包括砌块、板材、盒式、骨 架板材等类型<sup>11</sup>。其中砌砖建筑采用的是预制块状材料 完成墙体部分的操作,常用于 3-5 层类型的建筑,此 形式适用性较广,工艺简单方便,造价低;板材建筑 采用预制大型内墙板、外墙板、楼板、屋面板,常用 于工业领域,属于全装配式建筑,约束性因素较多, 主要是由于体积较大,灵活性低;盒式建筑基于板材 建筑进行了改进,主要分为全盒式、板材盒式、核心 文章编号:1007-0745(2022)10-0109-03

体盒式、骨架盒式,安装速度快,功能齐全,方便快捷; 骨架板材建筑主要采用的是预制骨架、板材,承重体 主要由框架结构、板柱结构两种体系,常运用到多层、 高层轻型装配式建筑中。由于大多数建筑部件都是在 工厂车间完成的,所以施工现场现浇作业减少,装修 也能够随着主体施工一起操作;构件设计、管理更加 标准,成本较低,性价比较高;而且符合国家绿色环 保标准。装配式建筑与传统住宅主要材料碳排放量对 比情况见表1所示。

| 资源       | 碳排放因子 | 传统住宅    | 装配式住宅   |
|----------|-------|---------|---------|
| 钢材 /kg   | 2     | 110.08  | 109     |
| 混凝土 /m³  | 260.2 | 101.478 | 111.886 |
| 木材 /kg   | 0.2   | 2.892   | 0.84    |
| 砂浆 /kg   | 1.13  | 18.306  | 3.0284  |
| 保温材料 /kg | 11.2  | 34.272  | 17.36   |
| 能源       | 0.68  | 8.35    | 5.39    |
| 合计 /kg   |       | 275.38  | 247.50  |

表1碳排放量对比

1.2 BIM 技术原理

BIM 是建筑信息模型的英文简称,基于海量信息, 给予新产品开发及管理强在力的支持,借助计算机应 用程序对建筑、建筑工程信息模型进行直接解释,换 言之也就是以数字技术为依据实现建筑环境生命周期 管理<sup>[2]</sup>。此技术不仅促进了建筑信息集成化,而且将设 计、施工、运行、竣工等整个建筑全过程中涉及的所 有信息汇集到一个三维模型信息数据库内,以便于各 Broad Review Of Scientific Stories

个主体查看,在协同工作中实现工作效率提升、资源 节省、成本降低的目的。此技术核心是虚拟建筑工程 三维模型的构建,借助数字化技术,形成系统化信息 库。此信息库既包含建筑物构件几何信息、专业属性、 状态信息的描述,同时也涉及空间、运动行为状态信 息。三维模型的构建推进了建筑工程信息化、集成化, 为工程项目各参与主体提供了信息共享平台。此技术 既可以应用于设计环节,同时也可应用于工程全寿命 周期,其中 BIM 应用于设计中采用的是数字化技术, 数据库是动态变化的,应用时更新速度较快,信息充 实且丰富。

## 2 装配式建筑结构设计中 BIM 技术的实践应 用案例

### 2.1 案例工程概述

此次研究选择的案例是住宅楼项目,采用的是装 配式建筑形式,整体结构类型是剪力墙,装配式环节 是预制内隔墙。重点针对住宅楼、地下室进行了研究, 其中住宅楼为16层,标准层层高是2.8m,建筑规划高 是51.76m,建筑消防高是50.25m,耐火等级是2级, 抗震设防烈度是6度,设计时设置了50年的使用年限。

2.2 建立建筑、结构 BIM 模型

案例工程中建筑以及结构 BIM 模式采用的是 Revit 2015 构建的,此软件主要划分为建筑、结构、机电三 大模块,以此为基础形成了对这三模块相对应的 BIM 模型。此次重点针对项目中住宅楼建筑、结构的 BIM 模型的构建进行了分析。在具体的建模环节包含着诸 多细小部分,其中主要流程为轴网与标高的新建;柱 的创建;墙体的创建;门窗的创建;楼板及屋顶的创建。

2.3 新建轴网和标高

在轴网与标高新建过程中主要按照以下步骤操作: 一是项目文件的新建,将 Revit2015 软件打开,点击"建 筑样板";二是项目样板单位调整,依次是选择"管 理"-"构建"-"项目单位",同时要将项目长度单 位设置成 mm,面积单位是 m<sup>2</sup>,体积单位是 m<sup>3</sup>;三是 标高的新建,将项目浏览器建筑东立面视图打开,单 击"建筑"选项卡内的"标高",标高新建的同时要 进行命名。在这里有一点需要注意,标高时要勾选工 具栏中的创建平面视图这一命令,复制、陈列命令新 建楼层标高仅是标高符号创建,而非楼层平面视图, 此时要手动创建,借助平面视图命令,调整未显示部分, 才能将所有项目楼层平面显示出来;四是轴网的新建, 将项目浏览器 F1 楼层平面双击打开,进入"建筑"选 项卡,选择构建面板内的"轴网"按钮,新建的同时 要命名。此环节需要注意的是轴网 2-A、2-1 交点处是 项目基点,这也是后续建筑、结构 BIM 模型连接点; 案例项目轴网设计复杂,若采用直接绘制的方法较为 繁琐,易出错,可借助 CAD 将 Revit 导入,视为底图, 达到定位及绘制轴网的目的,效率提高。项目 CAD 图 导入的时候要和 Revit 中的单位保持一致,原点作为导 入基点,导入至 Revit 软件以后,借助移动命令设 CAD

2.4 绘制柱

图轴网 2-A、2-1 交点为项目基点。

具体的操作过程为: 在"建筑"选项卡内找到"构 建"面板内的"柱",从下拉菜单内选择"柱:建筑" 命令,通过属性面板类型选择器,从中找到最适宜的 建筑柱类型,紧接着设置参数,绘制区域单击将建筑 柱放好。案例项目中涉及的柱数量很多,而且定位复杂, 所以采用了导入次项目柱 CAD 图,导入时要关注到单 位一致问题,柱的 CAD 图是底图放置柱,并且还要精 准定位建筑柱的位置,确保准确率及效率。

2.5 绘制墙体

将 F1 楼层平面打开,按照以下步骤依次操作:单击"构建"面板汇总"墙"命令-"类型"中选择"基本墙:常规-200mm"-"编辑类型"-"类型属性"单击"复制",将墙体名称输入-单击"编辑",将墙体编辑器打开-墙体材料、厚度设置-墙体"保温层""面层"材料、厚度设置-绘制墙体。需要注意的是,新建墙体内外表面朝向,平面视图模式下点击已绘制好的墙体时会有双箭头出现,此时显示的是墙外表面, 绘制墙时墙外表面朝外,点击双箭头便可以完成墙体外表面朝向操作。

2.6 绘制门窗

结合项目在门窗方面的要求,借助模型完成门窗 绘制,在 Revit 软件中有些门窗类型可直接载入。也有 些特殊门窗类型需要借助创建族的形式绘制,进而导 入至项目合适位置<sup>[3]</sup>。门创建流程如下:F1楼层平面 打开 - "建筑" - "构建"面板"门"按钮 - "属性" 面板下选择门类型、底高、门尺寸、材料等 - 精确定 位门位置。窗创建流程如下:F1楼层平面打开 - "建 筑" - "构建"面板"窗"按钮 - "属性"面板下选择 窗类型、底高、窗尺寸、材料等 - 精确定位门位置。 重点是制作门窗族可借助新建门窗族,通过"基于墙 公制常规模型"族模板,结合图纸门窗设计方案完成 门窗族绘制,绘制好门窗后导入项目合适位置。绘制 前也可导改含有门窗建筑的 CAD 图中,单位、参照点 是关键,结合 CAD 图门窗位置完成门窗模型放置,精 确定位。

2.7 绘制楼板、屋顶

此案例在楼板绘制时具体的操作流程如下:F1楼 层平面打开-选择"建筑"-"构建"面板下单击"楼板"-类型选择器内选择"常规-150mm"-"编辑类型"-"类 型属性"中单击"复制",将相应楼板名称输入-"编 辑"内输入楼板材料、厚度-衬底与面层插入后,设 置材料及厚度-楼板边线绘制-楼板绘制完成。重点 是楼板标高偏移植在设置时要全面考虑,确保精准性。 屋顶绘制具体操作如下:屋面屋平面打开-选择"建 筑"-"构建"面板下单击"屋顶"-类型选择器内选 择"常规-150mm"-"编辑类型"-"类型属性"中单 击"复制",将相应屋顶名称输入-"编辑"内输入屋 顶材料、厚度-屋顶轮廓绘制-若有些部分难以实现 正常连接,可采用"修剪"工具-屋顶绘制完成。

结构 BIM 模型构建流程和建筑 BIM 模型构建比较 相似,具体是:新建轴网与标高、柱、梁、墙体、楼板、 屋顶的创建。住宅楼建筑、结构 BIM 模型具体见图 1 所示。

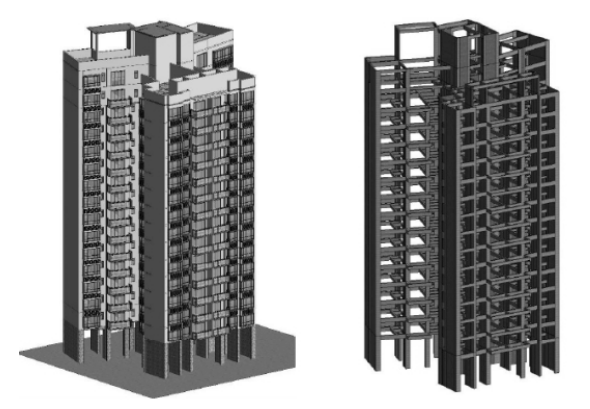

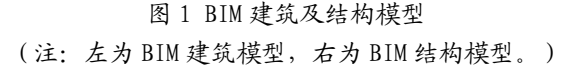

## 3 装配式建筑结构中 BIM 技术应用前景

随着现代信息技术的快速发展,建筑行业逐渐加快了智能化发展步伐,特别是在绿色可持续发展理念提出以后,国家加大了对绿色建筑支持的力度,政策的倾斜也在很大程度上推进了装配式建筑结构的优化。 国家住建部在 2014 年推出扶持 BIM 技术发展的政策以后,内容更加详细、可行性增强,《建筑信息模型施工应用标准》的出台,给予了装配式建筑发展权威性 的依据,也在很大程度上为 BIM 技术应用领域的拓展、 专业化发展提供了保障。BIM 在装配式建筑中应用的 价值日益突出,中建、中铁等很多大型建筑公司已在 项目全周期中引入 BIM 技术,构建了专业的 BIM 团队, 这也充分表明了装配式建筑结构中 BIM 技术应用前景 是非常不错的,逐渐向着全方位、市场细分、个性化 开发、多软件协调多层面发展。越来越多的建筑参与 主体会将 BIM 技术应用于设计、施工、造价、监理等 方面,既为项目前期方案制定、招投标、设计提供信 息化平台,同时也会涵盖施工、竣工、运维等各个阶 段,涉及的建筑领域也会越来越广,例如民用、工业 以及公共等建筑。除此之外, 在未来市场中会结合不 同 BIM 技术需求、功能进行专业化细分, BIM 技术应 用逐渐向着秩序化、专业化发展,用户可根据需求快 速且准确的选择模块。在个性化开发层面会以建筑工 程需求,针对性解决问题,进而开发创新型 BIM 软件、 产品、应用平台等。BIM 技术在装配式建筑结构应用 中会将多种软件结合在一起,协调共用,各软件发挥 优势,促进信息互融互通,高效率工作。在我国建筑 行业, BIM 技术发展空间较大, 在不久的将来, BIM 技术会逐渐转向普及化、多元化、个性化,而且这些 特点也会越来越明显。

综上所述,装配式建筑以其特有的环保节能优势 得到了广泛应用,不仅改变了原有设计环节准确率低、 信息传递不畅等现状,而且也在很大程度上推动了我 国建筑行业逐渐向着信息化、智能化方向发展。装配 式建筑是当前建筑领域比较受欢迎的形式,主要是由 于其节能环保,施工效率及安全性较高,操作简单, 将 BIM 技术应用到装配式建筑结构设计中,绘制门窗、 楼梯、屋顶、柱、墙体,直观且立体展示各个设计环 节的重点、难点,形成一个系统化的模块,能够为后 续施工提供重要的数据参考,保证整个施工过程有序 且顺利地进行。

#### 参考文献:

[1] 宁俊.BIM 技术在装配式建筑结构设计中的应用策略研究 []]. 大陆桥视野,2022(08):128-129.

[2] 孙兵.BIM技术在装配式建筑结构设计中的应用[J]. 建筑结构,2020,50(13):160.

[3] 万泉.装配式建筑结构设计中 BIM 技术的应用研究 []]. 建材与装饰, 2020(08):70-71.